## ACCESSING MASTERCARD PAYMENTS THROUGH EZ MONEY MANAGER

## **Erie Federal Credit Union**

 MasterCard Credit Card account holders can access their accounts by logging in through EZ Money Manager.

In the Account Summary screen, you'll see your MasterCard account displayed in the example to the right. In order to make a payment, dick on this account.

2. After the MasterCard account has been loaded, a blue hyperlink will appear "Click Here for MasterCard Details..."

When this link is selected, you'll then be directed to EZ Card Info which contains additional details about your credit union MasterCard including transactions, payments and alerts.

3. In order to make a payment, you will need to setup a payment account by selecting 'Make a Payment' from the top menu.

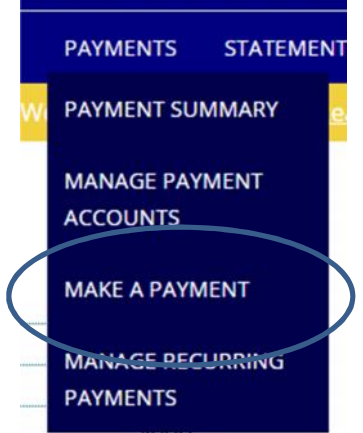

MASTERCARD PLATINUM

Available Crec

Payment Due Click Here for MasterCard Details ...

## Payment Instructions:

Please confirm that the payment information you provided is correct. Payments submitted after 5 p.m. eastern time on a business day will be credited to your account the following business day. Payment Account Notice! Please be sure to verify your payment account details before submitting your payment. If necessary, you can setup a new payment account.

| Account Type           | Account Info      | Verify                                                                     | Confirmation |
|------------------------|-------------------|----------------------------------------------------------------------------|--------------|
| Step 1 of 4: Select th | e account type 🔞  |                                                                            |              |
| Checking               | •                 |                                                                            |              |
| Cancel                 |                   |                                                                            | Next         |
| Account Type           | Account Info      | Verify                                                                     | Confirmation |
| Step 2 of 4: Provide t | he account inform | ation 🔞                                                                    |              |
| Name on Account        |                   | Name on Account                                                            |              |
| Financial Institution  |                   | KON ON MARY CUSTOMER<br>UNIT OF THE SAME SAME SAME SAME SAME SAME SAME SAM |              |
| Account Number         |                   | Routing Transit Account<br>Number Number                                   |              |
| Routing Number         |                   |                                                                            |              |
| 243380927              |                   |                                                                            |              |
| Account Nick Name      |                   |                                                                            |              |
| "MY CHECKING ACCOUNT"  |                   |                                                                            |              |
| Cancel                 |                   |                                                                            | Back Next    |

| Account Type              | Account Info             | Verify | Confirmation        |
|---------------------------|--------------------------|--------|---------------------|
| Step 3 of 4: Verify y     | our information 🔞        |        |                     |
| Account Type: Checking    | 5                        |        |                     |
| Financial Institution: er | rie federal credit union |        |                     |
| Account Number:           |                          |        |                     |
| Routing Number: 2433      | 80927                    |        |                     |
| Account Nickname: "M      | Y CHECKING ACCOUNT"      |        |                     |
|                           |                          |        |                     |
| Cancel                    |                          |        | Back Create Account |
|                           |                          |        |                     |
|                           |                          |        |                     |

If you have questions, please contact our Support Center at <u>memberservices@eriefcu.org</u> or (814) 825-2436, Option 0.

## Please Note:

The account number and routing number must be entered in the correct MICR Number Format. Your Erie FCU Routing Transit Number is 243380927 and your MICR Account Number will be found at the bottom of your Erie FCU checks.

| EXAMPLE IN             |                       | 101. |   | arman. |
|------------------------|-----------------------|------|---|--------|
| NoT TO<br>THE ORDER OF |                       |      | 5 | 1      |
|                        |                       |      |   |        |
|                        |                       |      |   |        |
|                        |                       |      |   |        |
| HIR                    | and the second second |      |   |        |